【爱护地球,营销机器人用心】 本手册采用环保打印,如需电子文件请向代理商或营销机器人团队客服中心免费索取。

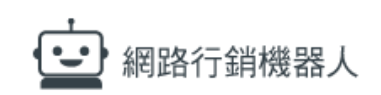

# **AUTOF** LINE 自动加好友软件

# 使用手册

www.blueeyesrobot.com

在使用本产品之前,请务必先仔细阅读本使用说明书。 请务必妥善保管好本书,以便日后能随时查阅。 请在充分理解内容的基础上,正确使用。 本手册内含重要数据,切勿让非授权用户翻阅!

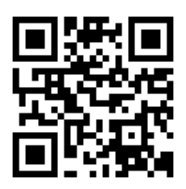

# 使用手册

## 本手册适用于以下产品

#### □ AUTOF 自动加好友机器人软件

感谢您使用营销机器人团队的产品。

本手册将介绍营销机器人团队产品。在您开始使用产品前,建议您先阅读过本手册。

手册里的信息在出版前虽已被详细确认,实际产品规格仍将以出货时为准。营销机器人团 队对本手册中的内容无任何担保、宣告或暗示,以及其他特殊目的。除此之外,对本手册 中所提到的产品规格及信息仅供参考,内容亦可能会随时更新,恕不另行通知。本手册中 所提的信息,包括软件、韧体及硬件,若有任何错误,营销机器人团队没有义务为其担负 任何责任。

任何产品规格或相关信息更新请您直接到营销机器人团队官方网站查询,本公司将不另行 通知。若您想获得营销机器人团队最新产品讯息、使用手册、韧体,或对营销机器人团队 产品有任何疑问,请您联络当地供货商或到营销机器人团队官方网站取得相关讯息。

本手册的内容非经营销机器人团队以书面方式同意,不得擅自拷贝或使用本手册中的内容,或以其他方式改变本手册的数据及发行。

本手册相关产品内容归 营销机器人团队 版权所有

营销机器人团队

网站: www.blueeyesrobot.com

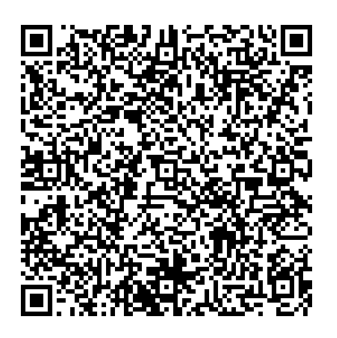

| 目录 |
|----|
|----|

| 安装                            | 3    |
|-------------------------------|------|
| 1.1 产品功能                      | 3    |
| 1.2 安装环境                      | 3    |
| 1.3 LINE 计算机版                 | 3    |
| 1.4 安装程序                      | 4    |
| 1.5 执行程序                      | 8    |
| 1.6 环境相关设定                    | 8    |
| 自动加好友                         | 11   |
| 2.1 序号启用                      | 12   |
| 2.2 设定正确 ID 和电话               | 12   |
| 2.3 LINE 账号设定                 | 13   |
| 2.4 汇入好友名单                    | 13   |
| 2.5 设定黑名单                     | 14   |
| 2.6 开始自动加好友                   | 14   |
| 萃取服务                          | 15   |
| 3.1 输入序号启用                    | 15   |
| 3.2 设定检索条件                    | 16   |
| 3.3 开始萃取服务                    | 17   |
| 删除好友                          | 18   |
| 加群组                           | 18   |
| 群组加好友                         | 19   |
| 机器人参数                         | . 19 |
| 常见问题 O&A                      | 22   |
| 【问题 1】如何将软件移转到其他计算机使用?        |      |
| 【问题 2】请问可以使用绑定国外电话的 LINF 账号吗? | 23   |
| 【问题 3】请问为什么出现 24 小时等候时间?      | 23   |
| 【问题 4】 序号弄手了, 请问能重新申请吗?       | 3    |
|                               | 安装   |

# 1. 安装

1.1 产品功能

有感于想要拥有众多 LINE 朋友,但要一笔一笔地加入成为 LINE 好友,手指头非常酸。因此,懒惰的我们利用闲暇时间,开发了 LINE 自动加好友软件(AUTOF),让闲置中的计算机可以代为加好友。

1.2 安装环境

AUTOF 软件必须安装于 Microsoft Windows 10 / 11 操作系统以上的计算机。

#### 1.3 LINE 计算机版

下载并安装正确的 LINE 版本,请联机到 https://line.me/tw/

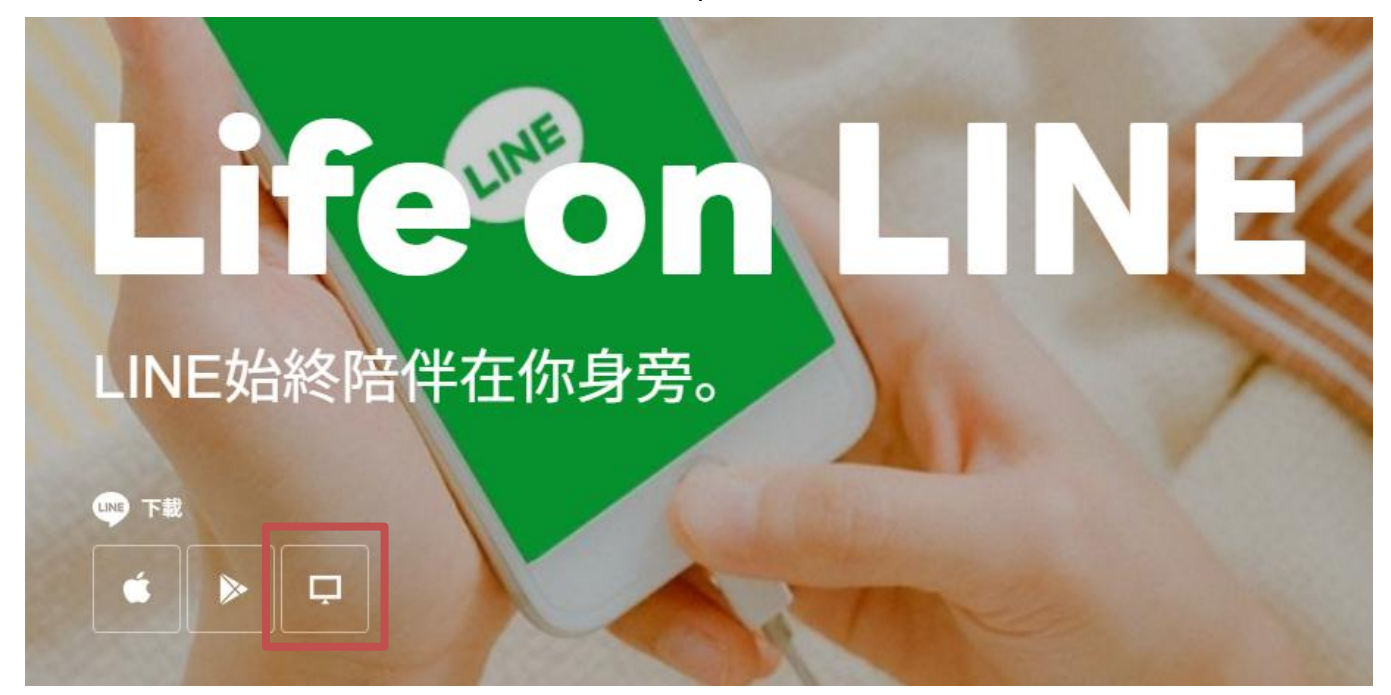

## 1.4 安装程序

请联机到 https://AUTOF.blueeyes.tw/download.php,下载最新版本的 AUTOF 安装档案。

#### ♀ 免費的 LINE 自動加好友機器人

■ 安裝在 Windows 10/11 電腦

有感於想要擁有眾多 LINE 朋友,但要一筆一筆的使用 LINE 加好友 ID 加入成為好友,手指頭非常痠。因此,懶惰的我們 利用閒暇時間,開發了 LINE 自動加入好友軟體(AUTOF),這款 LINE 行銷工具可以讓閒置中的電腦可以代為加好友,利用 對的 LINE 行銷操作,讓行銷變得輕鬆又容易。

身為網路鄉民之一員,我們秉持著自由開放與互助分享的精神,將這套網路行銷工具免費授權給大家使用。軟體啟動時會 先出現我們朋友的廣告,點一下就可以開始使用 LINE 自動加好友機器人軟體了。

自動化行銷時代已經來臨,快讓 LINE 自動加入好友軟體(AUTOF)幫你擁有眾多 LINE 好友!

📩 下載免費的行銷機器人

Ŭ

AUTOF 软件下载完毕之后,将压缩文件进行解压缩作业,即可开始安装。

【步骤一】进入文件夹,点击 Setup(.exe)执行档。

~

名稱

🛃 autoF\_Setup.msi 🔂 setup.exe

【步骤二】进入 AUTOF 安装精灵,选择 Next 即可。

| 🛃 autoF                                                                                                    |                                                                                                    | _                                             |                                        |
|----------------------------------------------------------------------------------------------------|----------------------------------------------------------------------------------------------------|-----------------------------------------------|----------------------------------------|
| Welcome to the autoF S                                                                                                    | Setup Wizard                                                                                                   |                                               |                                        |
| The installer will guide you through the st                                                                                        | teps required to install autoF on y                                                                            | our compul                                    | ter.                                   |
| WARNING: This computer program is pro<br>Unauthorized duplication or distribution o<br>or criminal penalties, and will be prosecul | otected by copyright law and inte<br>if this program, or any portion of it<br>ted to the maximum extent possib | ernational tr<br>;, may resul<br>ble under th | eaties.<br>t in severe civil<br>e law. |
|                                                                                                    | Cancel < <u>B</u> ac                                                                                           | ok                                            | <u>N</u> ext >                         |

【步骤三】选择 AUTOF 安装文件夹,预设为 C:\Program Files(x86)\autoF\,选择完毕 后,点击 Next 即可。

| 记 autoF                                                                              |                         |                  | _        |                 | ×      |
|--------------------------------------------------------------------------------------|-------------------------|------------------|----------|-----------------|--------|
| Select Installation Folder                                                           |                         |                  |          |                 |        |
| The installer will install autoF to the following                                    | folder.                 |                  |          |                 |        |
| To install in this folder, click "Next". To instal                                   | ll to a different folde | er, enter it bel | ow or cl | ick "Brow       | ise''. |
| Eolder:<br>C:\Program Files (x86)\autoF\autoF\                                       |                         |                  |          | B <u>r</u> owse |        |
|                                                                                      |                         | [                | D        | jsk Cost        |        |
| Install autoF for yourself, or for anyone who<br><u>E</u> veryone<br>Just <u>m</u> e | o uses this compute     | er:              |          |                 |        |
|                                                                                      | Cancel                  | < <u>B</u> ack   |          | <u>N</u> ext    | >      |

【步骤四】您可以选择 AUTOF 的接口语言为繁体中文,简体中文,英文或者日文,确认 完毕后,点击 Next 即可。

| 🙀 autoF              |        | _              |             | ×   |
|----------------------|--------|----------------|-------------|-----|
| Language             |        |                |             |     |
| Language             |        |                |             |     |
| Traditional Chinese  |        |                |             |     |
| O Simplified Chinese |        |                |             |     |
| ○ English            |        |                |             |     |
| ⊖ Japanese           |        |                |             |     |
|                      |        |                |             |     |
|                      |        |                |             |     |
|                      | Cancel | < <u>B</u> ack | <u>N</u> ex | t > |

【步骤五】确认安装,选择 Next 即可开始安装 AUTOF 软件。

|                                              |               |                |   | ~     |
|----------------------------------------------|---------------|----------------|---|-------|
| T auto-                                      |               | _              |   | ×     |
| Confirm Installation                         |               |                |   | -     |
| The installer is ready to install autoF on y | our computer. |                |   |       |
| Click "Next" to start the installation.      |               |                |   |       |
|                                              |               |                |   |       |
|                                              |               |                |   |       |
|                                              |               |                |   |       |
|                                              |               |                |   |       |
|                                              |               |                |   |       |
|                                              |               |                |   |       |
|                                              |               |                |   |       |
|                                              |               |                |   |       |
|                                              | Cancel        | < <u>B</u> ack | N | ext > |

【步骤六】安装完成,选择 Close 即可。

| 🛃 autoF                                                                 | _     |       |              | ×  |
|-------------------------------------------------------------------------|-------|-------|--------------|----|
| Installation Complete                                                   |       |       |              |    |
| autoF has been successfully installed.                                  |       |       |              |    |
| Click "Close" to exit.                                                  |       |       |              |    |
|                                                                         |       |       |              |    |
|                                                                         |       |       |              |    |
|                                                                         |       |       |              |    |
|                                                                         |       |       |              |    |
|                                                                         |       |       |              |    |
| Please use Windows Update to check for any critical updates to the .NET | Frame | work. |              |    |
|                                                                         |       |       |              |    |
| Cancel < <u>B</u> ack                                                   |       |       | <u>C</u> lo: | se |

1.5 执行程序

【步骤一】点击〈开始〉,选择〈所有程序〉您可以在 autoF 下寻找到 autoF 程序快捷方式。

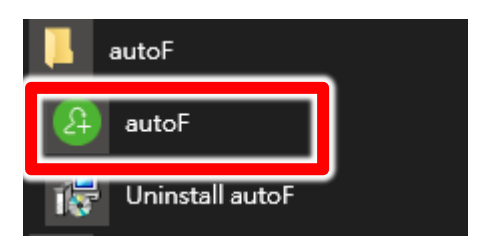

1.6 环境相关设定

1.6.1 Windows 的文字与项目大小要设定为 100%

#### Windwos 10 使用者

| 9 HR      | 自訂您的顯示器                            |  |
|-----------|------------------------------------|--|
| 尋找設定      |                                    |  |
| Lift .    |                                    |  |
| マ 原示器     |                                    |  |
| 〒 庫用程式向功能 |                                    |  |
| ∋ 預設進用程式  | 1                                  |  |
| → 通知自動作   |                                    |  |
| ⑤ 電源資産限   |                                    |  |
| ⊐ 電池      |                                    |  |
| □ 儲存空間    |                                    |  |
| 12] 建碳地面  | 編別 供商 連续到等時展示離                     |  |
| 3 平板電磁模式  | 當更文字、隱用幅式與其他項目的大小、100% (薩維德策)<br>┃ |  |
| D SI      | 力向                                 |  |
|           | - 模句                               |  |

Windows 11 使用者

| Q admin                              | 系統 > <b>顕示器</b><br>1988年8月    |                  |
|--------------------------------------|-------------------------------|------------------|
| HNR P                                | ·                             | 800 🐑 >          |
| 5/E                                  |                               |                  |
| #201#E#2                             | Sec. 2                        |                  |
| BR0x                                 | 6 BN BERS BERCHNERE           | 159% ~ >         |
| i∉⊐<br>HR#siπ                        | (D) 算符無解於室<br>於型形在支以市中運動的局下器  | 1930 × 1080      |
| E STA                                | B● 最市職力與                      | <b>S</b> 1 · · · |
| IBILIABIN McScill     Windows Update | D STMTS<br>STATICHES          | ~                |
|                                      | 相略違义                          |                  |
|                                      | □ 場早型局干器<br>81-8231、当年型500.6年 | ÷                |
|                                      | jg 8%                         | >                |
|                                      |                               |                  |
|                                      |                               |                  |
|                                      |                               |                  |

#### 1.6.2 提醒方式

因为发送讯息需要时间,为了避免程序受到干扰而中断,请关闭弹出窗口的提醒方式。

| 基本設定   | 提醒樣式                                         |  |
|--------|----------------------------------------------|--|
| 提醒     | ● 預設 ○ Windows                               |  |
| 聊天     | 提醒方式                                         |  |
| 來電     | <ul> <li>□ 使用彈出視面</li> <li>□ 使用管效</li> </ul> |  |
| 好友管理   |                                              |  |
|        | 提醒鈴甕                                         |  |
| Кеер   | 預設鈴聲                                         |  |
| 進階設定   |                                              |  |
| 快捷鍵    | 提醒規則                                         |  |
|        | ☑ 於接收到新訊息時提醒                                 |  |
| 關於LINE | ☑ 有人標註我時提醒                                   |  |
|        | ☑ LINE VOOM有新贴文時提醒                           |  |
|        | ✓ 於收到群組邀請及新群組成員加入時提醒                         |  |
|        | ✓ 於全螢幕顯示時停止提醒                                |  |

#### 1.6.3 传讯方式

传讯方式必须设定为 Enter,不能设定为 Alt+Enter。

| 基本設定   | 聊天             | 聊天                  |    |  |  |  |
|--------|----------------|---------------------|----|--|--|--|
| 提醒     | 字體設定僅適用        | 用於聊天室。              |    |  |  |  |
|        | 大小             | 普通                  | *  |  |  |  |
| 聊天     | 傳訊方法           | Enter               | •  |  |  |  |
| 來電     |                |                     |    |  |  |  |
| 好友答理   | 聊天室分類          |                     |    |  |  |  |
| NABA   | ☑ 歇用「聊天        | 室分類」功能              |    |  |  |  |
| Кеер   |                |                     |    |  |  |  |
| 進階設定   | 聊天室背景特效        |                     |    |  |  |  |
|        | ✓ 在聊天室間        | a<br>景中顯示節日、季節等動態特別 | 故。 |  |  |  |
| 快捷鏈    |                |                     |    |  |  |  |
| 關於LINE | 關鍵字提醒          |                     |    |  |  |  |
|        | 當未讀訊息包含        | 含這些關鍵字時,將會傳送提醒      | 2  |  |  |  |
|        | 已登錄的關鍵。        | 字数量 0/20            |    |  |  |  |
|        | 1. 07.10.03.05 | -                   |    |  |  |  |

#### 1.6.4 其他应用程序与排程设定

为了避免程序受到干扰而中断,请关闭 Windows 背景排程工作,像是碎片整理,定时扫毒,硬件检查,Windows 或其他软件自动更新等。

# 2. 自动加好友

#### 程序启动后,AUTOF操作接口如下:

| (8) autoF(1.24.6.6) |            |            |              |        |       | X                            |
|---------------------|------------|------------|--------------|--------|-------|------------------------------|
| LINE帳號 好友名單         | 黒名單 割      | 定 求服       | 访 序號         | 關於 日調  | 5     |                              |
| 超值 免                | 費的         | Insta      | agram        | 自動     | 群發 立即 |                              |
|                     | <u>}</u> ( | <u>}</u> ⊕ | Ð            |        |       | LINE時本諸更新到 60.1.2204 以 H     |
| 今日可加入3個類            | 好友         |            | 訂閱服務<br>解除限制 | 升級專    | 業版    |                              |
|                     |            |            |              |        |       |                              |
| LINE收载              |            |            |              |        |       | 好友ID清单                       |
| 狀態初始化 共有7           | 個帳號        |            |              |        | 清除錯誤  | 加入用戶ID V 匯入ID                |
| 帳號                  | 好友         | 1H         | 1D           | Failed | Check | 用戶ID                         |
| yamairinsha@g       | 1          | 0          | 0            | 0      | Ready | 全部 0                         |
| woo66542@gma        | 1          | 0          | 0            | 0      | Ready | - 尚未搜索 0                     |
| klp66554@gmail      | 1          | 0          | 0            | 0      | Ready |                              |
| ppk19261@gma        | 1          | 0          | 0            | 0      | Ready |                              |
| ggeraldrodrigue     | 1          | 0          | 0            | 0      | Ready |                              |
| yanwuwu75@g         | 1          | 0          | 0            | 0      | Ready |                              |
| Ridecouo6@gm        | 1          | U          | 0            | 0      | Кеаду |                              |
|                     |            |            |              |        |       | □ 富摂尊錯誤次數達到 49 🔄 以上换帳號       |
|                     |            |            |              |        |       | 達搜尋錯誤次數上限的帳號等待 24 🗧 小時       |
|                     |            |            |              |        |       | 搜尋對象 LINE一般和官方帳號 >           |
|                     |            |            |              |        |       | 「關鍵字」開啟網頁後等待 10 € 秒          |
|                     |            |            |              |        |       | [關键字]]關閉網頁後等待 5 文 秒          |
|                     |            |            |              |        |       | (關鍵字)開設後下拉網頁 5 ◆ 次和等待 10 ◆ 秒 |
|                     |            |            |              |        |       | 按此開始(F7)                     |
|                     |            |            |              |        |       | 執行中項目數:0                     |
|                     |            |            |              |        |       | 將好友名單拖放至此                    |
|                     |            |            |              |        | 3     |                              |

## 2.1 序号启用

因为免费版有每天限量的加好友次数,如果你已经购买专业版,可依序点击 『序号』→『专业版』→『注册启用』。

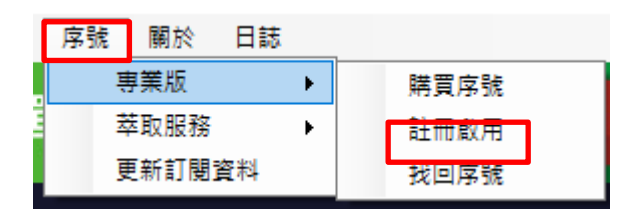

输入序号,序号正确右边会出现绿色勾选符号,点击『在线启用』。完成启用后,会出现订阅截止日期。

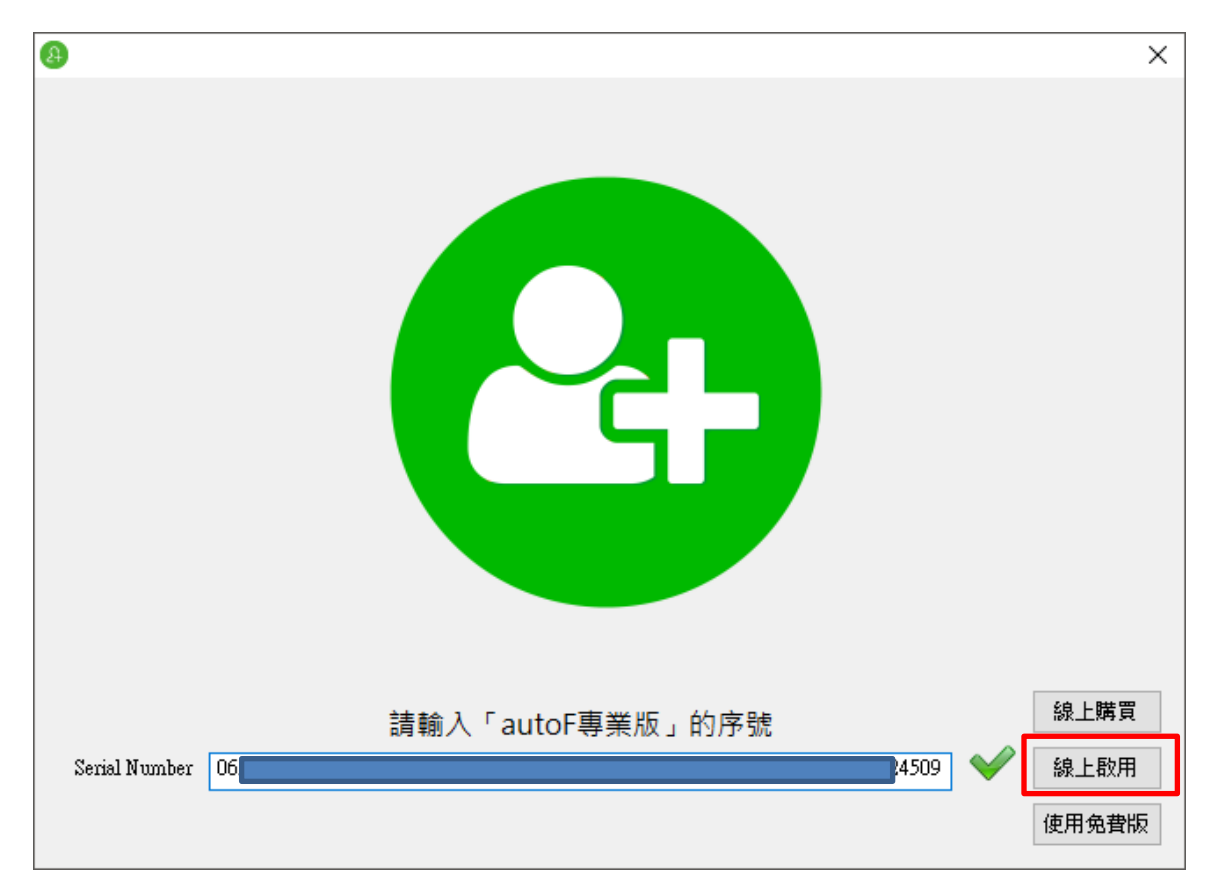

#### 2.2 设定正确 ID 和电话

你要先输入一个正确的用户 ID 或电话号码,因为在搜寻用户 ID 或电话号码时,如果出现 三次错误,搜寻功能就会被封锁一段时间,这时需要有正确可被搜寻到的用户 ID 或电话 号码才能解开。

#### 请到『设定』→『机器人参数』

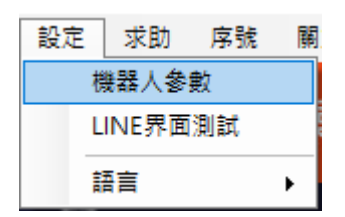

设定一组正确 ID 或者电话号码,此组电话号码不能跟加好友的账号电话相同,会造成判断错误。

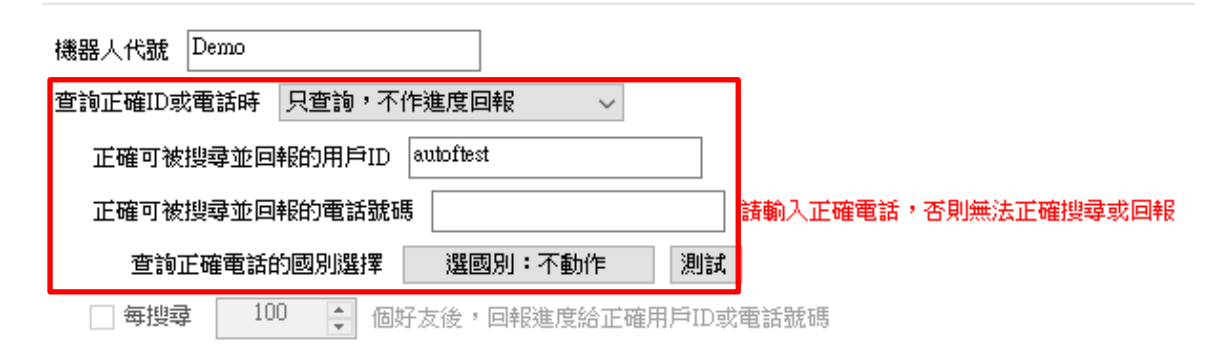

## 2.3 LINE 账号设定

因为目前 LINE 账号有每小时加好友数量的限制,机器人设计可以自动切换账号登入。请 到『LINE 账号』→『编辑』。

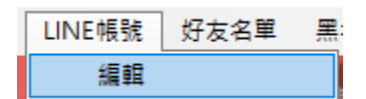

输入 LINE 账号以及密码。可以设定多组账号。

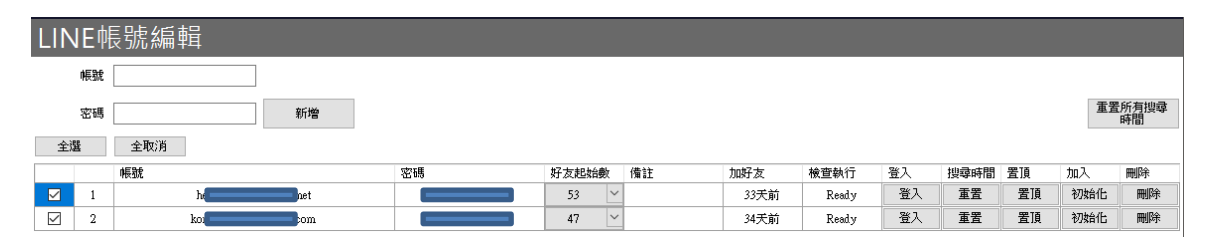

## 2.4 汇入好友名单

因为加好友作业,名单跟电话号码同时只能固定一种进行作业。所以名单中的 id 或者电话号码必须分开汇入。

首先使用 Windows 的记事本程序开启一个新的 txt 纯文本档,一行一个 LINE 好友 ID 或者电话号码。

如果是电话号码就如下图所示:

| 0907000000<br>0907000001 |
|--------------------------|
| 0907000002<br>0907000003 |
| 0907000004               |
| 0907000006               |
| 0907000007               |

点击上方『好友名单』,『汇入』你要加好友的用户 ID 或电话号码的纯文本档案。

| 好友名單 | 黑名單    | 設定 | 求助          | 扂 |
|------|--------|----|-------------|---|
| 用戶   | ≤ID →  | 8  | 入           |   |
| 電調   | 話號碼  ▶ | 7  | <b>\$</b> 除 |   |

## 2.5 设定黑名单

如果有特定不想加入的用户 ID 或者电话号码,又不想在制作好友名单时花心思特别排除。 可以利用黑名单功能,手动加入后。机器人在加好友作业时遇到黑名单会自动帮您排除。

| LINE帳號   | 好友名單 | 黑名單 | 設定  | 求助     | 系號 酮 | 於日誌 |    |      |   |   |            |               |                               |
|----------|------|-----|-----|--------|------|-----|----|------|---|---|------------|---------------|-------------------------------|
| 超值<br>省力 | 免    | 費的  | FAC | EBOO   | )K自  | 動群發 |    | 立即下載 |   |   |            |               |                               |
| A¶⊕      | Œ    | 2⊗  | Ø   | )<br>T | 3    |     |    |      |   | 1 | LINE版本諸更新到 | 6.0.1.2204 以上 | $\langle \mathcal{I} \rangle$ |
| 黑名       |      |     |     |        |      |     |    |      |   |   |            |               |                               |
| 「用戶II    | D    |     |     |        |      |     |    | 電話號碼 | § |   |            |               |                               |
|          |      |     |     |        |      |     | 新增 |      |   |   |            |               | 新增                            |

## 2.6 开始自动加好友

如果你已完成前面的所有步骤,可点击自动加好友功能,开始自动加好友。

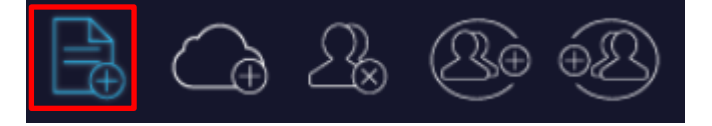

汇入好友名单后,必须先启用『当搜寻错误次数达到 49 以上换账号』。然后点击『按此开始』。

| ④ autoF(1.24.6.6)<br>LINE帳號 好友名單 募      | 黑名單 割 | 定 求助 | 序號 | 關於 日割  | 5                | – 🗆 X                  |  |  |  |  |  |  |
|-----------------------------------------|-------|------|----|--------|------------------|------------------------|--|--|--|--|--|--|
| 超值<br>省方 免費的 LINE 自動加好友 <sup>立即下載</sup> |       |      |    |        |                  |                        |  |  |  |  |  |  |
|                                         |       |      |    |        |                  |                        |  |  |  |  |  |  |
| 今日可加入3個好友                               |       |      |    |        |                  |                        |  |  |  |  |  |  |
| LINE帳號                                  |       |      |    |        |                  | 好友ID清單                 |  |  |  |  |  |  |
| 狀態初始化 共有                                | 7個帳號  |      |    |        | 清除錯誤             | 加入用戶ID V 匯入ID          |  |  |  |  |  |  |
| 帳號                                      | 好友    | 1H   | 1D | Failed | Check            | 用戶ID                   |  |  |  |  |  |  |
| yamairinsha@g                           | 1     | 0    | 0  | 0      | Ready            | 全部 0                   |  |  |  |  |  |  |
| woo66542@gma                            | 1     | 0    | 0  | 0      | Ready            |                        |  |  |  |  |  |  |
| klp66554@gmail                          | 1     | 0    | 0  | 0      | Ready            |                        |  |  |  |  |  |  |
| ppk19261@gma                            | 1     | 0    | 0  | 0      | Ready            | 四天中月 0                 |  |  |  |  |  |  |
| ggeraldrodrigue                         | 1     | 0    | 0  | 0      | Ready            |                        |  |  |  |  |  |  |
| yanwuwu75@g                             | 1     | 0    | 0  | 0      | Ready<br>Decider | 赤伯年 0                  |  |  |  |  |  |  |
| Ridecoule@gm                            | 1     | 0    | 0  | 0      | Keady            |                        |  |  |  |  |  |  |
|                                         |       |      |    |        |                  | □ 當搜尋錯誤次數達到 49 🚽 以上換帳號 |  |  |  |  |  |  |
|                                         |       |      |    |        |                  | 達搜尋錯誤次數上限的帳號等待 24 🗧 小時 |  |  |  |  |  |  |
|                                         |       |      |    |        |                  | 搜尋對象 LINE一般和官方帳號 ~     |  |  |  |  |  |  |
|                                         |       |      |    |        |                  |                        |  |  |  |  |  |  |
|                                         |       |      |    |        |                  |                        |  |  |  |  |  |  |
|                                         |       |      |    |        |                  | [關键字]關閉網頁後等待 5 ♀ 秒     |  |  |  |  |  |  |
|                                         |       |      |    |        |                  | [關键字]開啟後下拉網頁 5         |  |  |  |  |  |  |
|                                         |       |      |    |        |                  | 按此開始(F7)               |  |  |  |  |  |  |
|                                         |       |      |    |        |                  | 執行中項目數:0               |  |  |  |  |  |  |
| ٢                                       |       |      |    |        | >                | 將好友名單拖放至此              |  |  |  |  |  |  |
|                                         |       |      |    |        |                  |                        |  |  |  |  |  |  |

# 3 萃取服务

## 3.1 输入序号启用

若你手边已经拥有萃取服务的序号,请依照以下步骤输入序号启用

| 序號 | 關於               | 日誌 |    |      |
|----|------------------|----|----|------|
| Į  | 厚業版              |    | ١. |      |
| ž  | <sup>医</sup> 取服務 |    | ¥. | 購買序號 |
| J  | 巨新訂閱資            | 料  |    | 註冊啟用 |
|    |                  |    |    | 找回序號 |

输入序号,序号正确右边会出现绿色勾选符号,点击『在线启用』。完成启用后,会出现订阅截止日期。

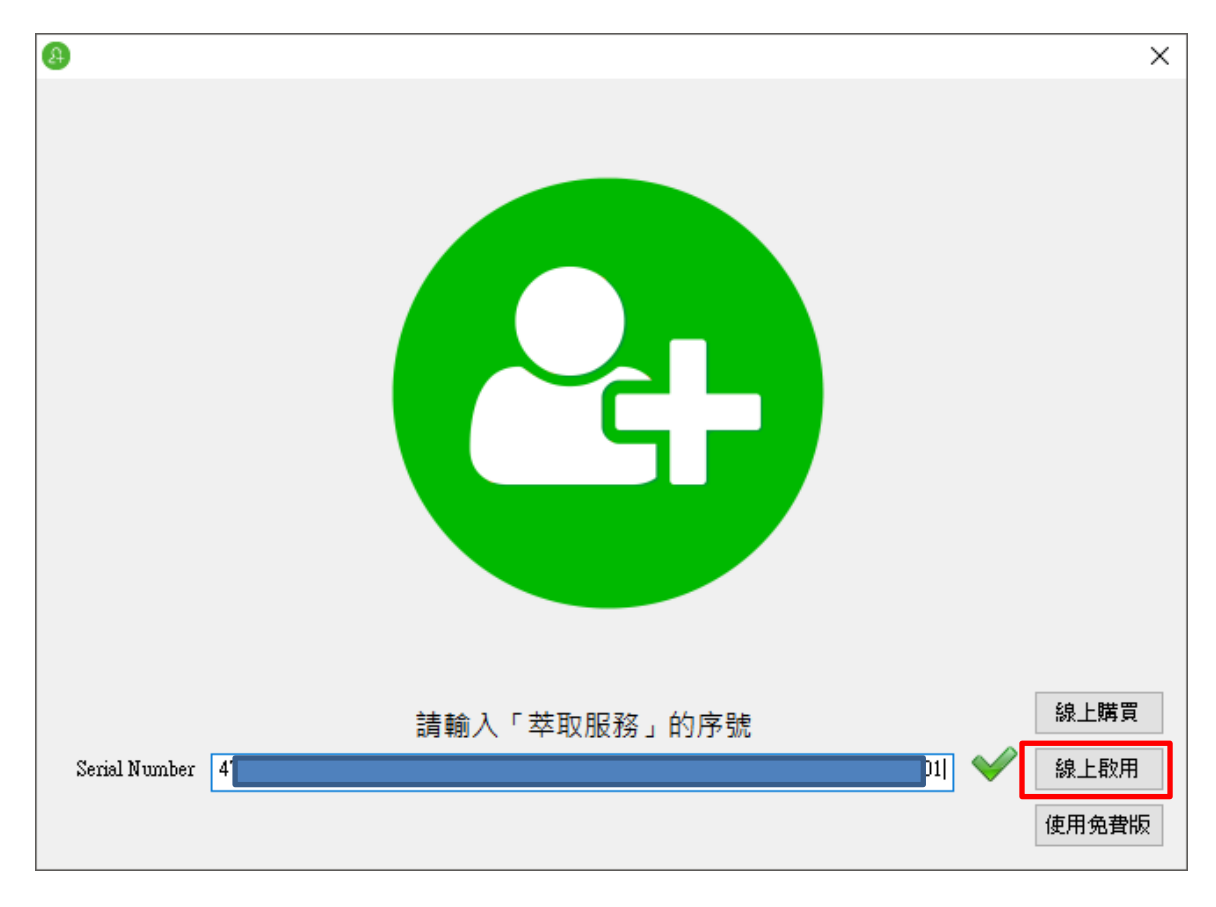

## 3.2 设定检索条件

己完成启用的用户,可在 AUTOF 主程序点击萃取服务功能

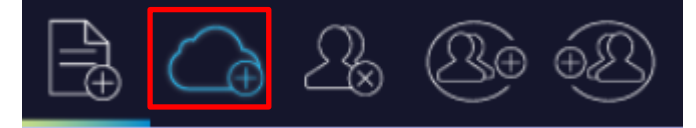

#### 设定好友清单检索条件

| 好友清單         |      |        |
|--------------|------|--------|
| TEL個人 ID個人   | ID商题 | 家      |
| 口 检壶收供1      | 地區   | 全台灣    |
| ⊻ໝ系隙件⊥       | 性別   | 男女全部 ~ |
| 🕑 數量:1511851 | 從    | 1 📮 開始 |
| 口 檢责收供2      | 地區   | 桃園市 ~  |
| □ 慨系际件2      | 性別   | 男女全部 ~ |
| 🔮 數量:166531  | 從    | 1 🕂 開始 |

好友清单的检索条件分成下列三项 TEL 个人:使用电话号码方式加好友 ID 个人:使用用户 ID 方式加好友 ID 商家:使用 LINE@商家 ID 方式加好友

三种加好友方式下还可以让您设定萃取服务范围,可分为地区跟性别两种。

## 3.3 开始萃取服务

设定好检索条件后,点击『按此开始』即可进行萃取服务。

| autoF(1.24.6.6)                                |                     | -    |     |        |          |                              | -     |           | × |  |   |
|------------------------------------------------|---------------------|------|-----|--------|----------|------------------------------|-------|-----------|---|--|---|
| LINE帳號 好友名車 無                                  | (名単 説               | 定 求助 | 序號  | 開於 日都  | 5        |                              |       |           |   |  |   |
| 超值<br>省力 免費的 LINE 官方帳號自動群發 立即下載                |                     |      |     |        |          |                              |       |           |   |  |   |
|                                                |                     |      |     |        |          |                              |       |           |   |  |   |
|                                                | LINE版本諸更新到6012204以上 |      |     |        |          |                              |       |           |   |  |   |
| 举取服務:訂問至2025/06/26載止         讀訂         重新取得服務 |                     |      |     |        |          |                              |       |           |   |  |   |
|                                                |                     |      |     |        |          |                              |       |           |   |  |   |
| LINE帳號                                         |                     |      |     |        |          | 好友清單                         |       |           |   |  |   |
|                                                | 们前后日本               |      |     |        | 计手进会会机车; | TFL個人 ID個人                   | ID商家  | 家         |   |  |   |
|                                                | 1019775366          |      | 1.5 |        | /月175日日天 |                              | 방교    | ~<br>조台灣  |   |  | ~ |
| 帳號<br>Namairinaha@g                            | 好反                  | 1H   | 1D  | Failed | Check    | ☑ 檢索條件1                      |       | エロパラ      |   |  | - |
| yamainnsna@g                                   | 1                   | 0    | 0   | 0      | Ready    |                              | 1915月 | 男女王部      |   |  | ~ |
| klp66554@gmail                                 | 1                   | 0    | 0   | 0      | Ready    | 😋 數量:820655                  | 從     | 1 🕂 開始    |   |  |   |
| ppk19261@gma                                   | 1                   | 0    | 0   | 0      | Ready    |                              | 地區    | 臺南市       |   |  | ~ |
| ggeraldrodrigue                                | 1                   | 0    | 0   | 0      | Ready    | □ 慨系1除1+Z                    | 性別    | 男女全部      |   |  | ~ |
| yanwuwu75@g                                    | 1                   | 0    | 0   | 0      | Ready    | ★ ● - 95993                  | 郤     | 1 ▲ 開始    |   |  |   |
| Rfdeco006@gm                                   | 1                   | 0    | 0   | 0      | Ready    | ₩±.55555                     | ~     | •         |   |  |   |
|                                                |                     |      |     |        |          |                              |       |           |   |  |   |
|                                                |                     |      |     |        |          | 查詢電話時前 選國別:                  | 不動作   |           |   |  |   |
|                                                |                     |      |     |        |          | □ 大量曝光(先加後刪一直做)(好友數大於300才執行) |       |           |   |  |   |
|                                                |                     |      |     |        |          | □ 當搜尋錯誤次數達到 49 😜 以上換帳號       |       |           |   |  |   |
|                                                |                     |      |     |        |          |                              |       |           |   |  |   |
|                                                |                     |      |     |        |          |                              | 4.5   | • •       |   |  |   |
|                                                |                     |      |     |        |          |                              | 按此    | 比開始(F7)   |   |  |   |
|                                                |                     |      |     |        | 暫存數量:0   |                              |       |           |   |  |   |
|                                                |                     |      |     |        |          |                              |       |           |   |  |   |
|                                                |                     |      |     |        |          |                              |       |           |   |  |   |
|                                                |                     |      |     |        |          | Ø                            | 上野古之  | ちゆか見りかんを挙 | ÷ |  |   |
|                                                |                     |      |     |        |          | l击                           | 「美麗日  | 기오╙베끼여┠未  | - |  |   |
|                                                |                     |      |     |        |          |                              |       |           |   |  |   |
| <                                              |                     |      |     |        | >        |                              |       |           |   |  |   |

# 4. 删除好友

由于 LINE 账号中好友人数上限为 5,000 人,因此我们提供萃取服务的用户删除账号好友的功能。 请在 AUTOF 主程序点击删除好友

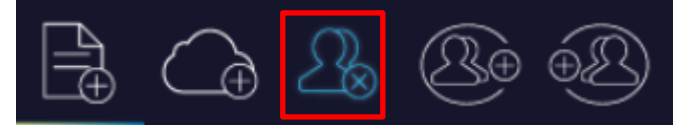

勾选要删除好友的 LINE 账号,设定每次隐藏删除的好友数量以及预计删除的好友数量。设定完成后,按下『按此开始』。

| 勾選要 | 使用的I | JINE帳號                      | 刪除好友                                                                                                 |  |  |
|-----|------|-----------------------------|----------------------------------------------------------------------------------------------------|--|--|
|     |      | 帳號                          | 每次隱藏刪除好友數 10 🐤                                                                                       |  |  |
|     | 1    | yamairinsha@gmail.com       |                                                                                                    |  |  |
|     | 2    | woo66542@gmail.com          |                                                                                                    |  |  |
|     | 3    | klp66554@gmail.com          | 1211日144(177)                                                                                        |  |  |
|     | 4    | ppk19261@gmail.com          | 按此册始(Γ/)                                                                                             |  |  |
|     | 5    | ggeraldrodriguez7@gmail.com | は かんし ない かんしょう かんしょう かんしょう かんしょう かんしょう かんしょう かんしょう かんしょう かんしょう ひょう ひょう ひょう ひょう ひょう ひょう ひょう ひょう ひょう ひ |  |  |
|     | 6    | yanwuwu75@gmail.com         |                                                                                                    |  |  |

# 5. 加群组

当使用萃取服务新增好友之后,使用者可以透过加群组的功能让刚刚添加的好友们邀请到群组进行聊天。请在 AUTOF 主程序点击加群组

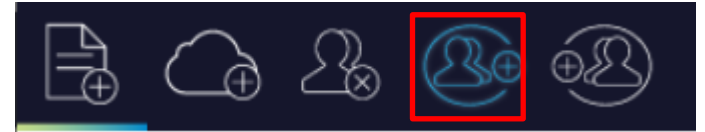

开启建立群组页面并设定组名,设定要点选加入的次数,完成后按下『按此开始』。

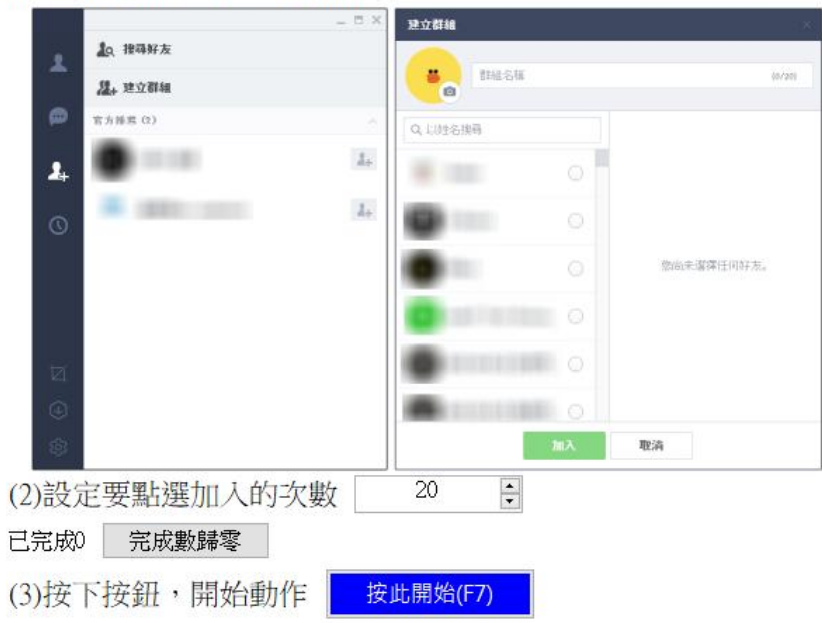

(1) 開啟Line的建立群組頁面

# 6. 群组加好友

群组加好友功能可以让你添加该群组的所有好友,拓展自己的好友数量以及交友圈。请在 AUTOF 主程序点击群组加好友

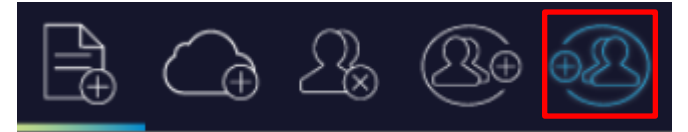

开启任一群组,点击三个点后点击编辑群组,点击成员.邀请,接着回到 AUTOF 主程序,按下 『按此开始』。

# 7. 机器人参数

你可以透过机器人参数的设定,来依照自己的习惯使用 AUTOF。

设定查询正确 ID 或者电话的方式,正确 ID 或者电话号码以及查询正确电话的国别选择。 此组电话号码不能跟加好友的账号电话相同,会造成判断错误。

| 機器人代號 Demo                         |                      |  |  |  |  |  |
|------------------------------------|----------------------|--|--|--|--|--|
| 查詢正確ID或電話時 只到                      | 智調 ・ 不 作 進 度 回 報 ・ ・ |  |  |  |  |  |
| 正確可被搜尋並回報的用戶ID autoftest           |                      |  |  |  |  |  |
| 正確可被搜尋並回報的電話號碼 請輸入正確電話,否則無法正確搜尋或回報 |                      |  |  |  |  |  |
| 查詢正確電話的國知                          | 別選擇 選國別:不動作 測試       |  |  |  |  |  |
| □ 每搜尋 100 🖕 個好友後,回報進度給正確用戶ID或電話號碼  |                      |  |  |  |  |  |

设定 LINE 程序重开前等待秒数,登入 LINE 账号前是否需要重启 PPPoE 拨号,开启 LINE 程序后 等待秒数,登入 LINE 账号后等待秒数以及 LINE 程序开启后必须关闭的一些设定。

| 登入帳號後等待 60 😜 秒後再繼續作業                           |
|------------------------------------------------|
| ☑ 登入LINE帳號前先開散LINE程式                           |
| LINE關閉重開前等待秒數 72 😜 秒                           |
| 啟動LINE程式後等待秒數 30 € 秒                           |
| ☑ 登入LINE帳號前先清除LINE暫存                           |
| □ 登入LINE帳號前重啟PPPoE 修改 測試                       |
| LINE程式開啟後 🛛 視窗移至左上角 🖓 關閉聊天視窗 🖓 取消提醒 🗌 刪除所有聊天記錄 |
|                                                |
| 滑鼠移動顯示 ● 無 ○ 慢 ○ 快                             |
| □ 滑鼠移動到工作列上的LINE圖示                             |
|                                                |

19

设定 LINE 账号最多加入好友数以及每小时跟每天最多加入好友数量。重要设定请勿自行修改。

#### ☑ 優先從最少好友數的LINE帳號開始作業

| 每個LINE帳號最多加 | 以 50 | 00 | 🗧 個好友   |
|-------------|------|----|---------|
| 單一回合搜尋最多    | 99   | •  | 個好友     |
| 加入好友後,等待    | 3    | •  | 秒後再繼續作業 |
| 一小時之內最多加入   | 9    |    | 一個      |
| 一天之內最多加入    | 299  | •  | 個       |

#### 设定输入验证码的等待时间

| 驗証碼        |        |
|------------|--------|
| 等待輸入驗証碼時間  | 60 🚦 秒 |
| 未輸入驗証碼帳號等待 | 60 🛔 分 |

#### 设定搜寻电话的国别

| 搜尋電話前是否要選取國別 | : |
|--------------|---|
|              |   |

| 加入電話的國別選擇 | 選國別:不動作 | 測試 |
|-----------|---------|----|
|           |         |    |

#### 设定搜寻次数,重要设定请勿自行修改。

| 搜尋錯誤的次數刻 | 過多時,等       | 待 36 | 00 韋  | 秒再繼續( | 乍業     |         |
|----------|-------------|------|-------|-------|--------|---------|
| 🗹 當連續搜尋  | 3           | 🗧 個好 | 友失敗後  | ,多搜尋一 | -次正確用戶 | ID或電話號碼 |
| 當搜尋錯誤總次數 | <b>b</b> 達到 | 49   | ; 以上後 | 6換帳號。 |        |         |
| 超過搜尋總次數的 | 的帳號等待       | 24   | € 小   | 時∘    |        |         |

#### 设定计算机重新启动时间以及萃取服务之大量曝光执行规则。

| 🗌 機器人開始運作 | 120 | + | 分鐘後停止運作,命令Windows重新開機 |
|-----------|-----|---|-----------------------|
|-----------|-----|---|-----------------------|

🗌 機器人開啟後自動運作

| Windows開機後 | 60 | - | 秒後啟動執行機器人程式 |
|------------|----|---|-------------|
|------------|----|---|-------------|

#### 莘取服務之大量曝光(先加後剛一直做)-

刪除好友數目增加 3 🗧 個

| LINE 名單收起展開等待時間 | 3 | + | 秒 |
|-----------------|---|---|---|
|-----------------|---|---|---|

測試

#### 设定 LINE 按钮颜色,重要设定请勿自行修改。

| LINE綠      | 色按鈕1       | LINE綠      | 色按鈕2       |
|------------|------------|------------|------------|
| [5,179,57] | [9,183,61] | [4,197,83] | [8,201,87] |
| 修改         | 預設值        | 修改         | 預設值        |

# 8. 常见问题 Q&A

【问题 1】如何将软件移转到其他计算机使用?

【解答】 当然可以的。你可以在旧计算机 AUTOF 软件的关于中按下反注册按钮以解除序号绑定,然后在新计算机中重新注册。

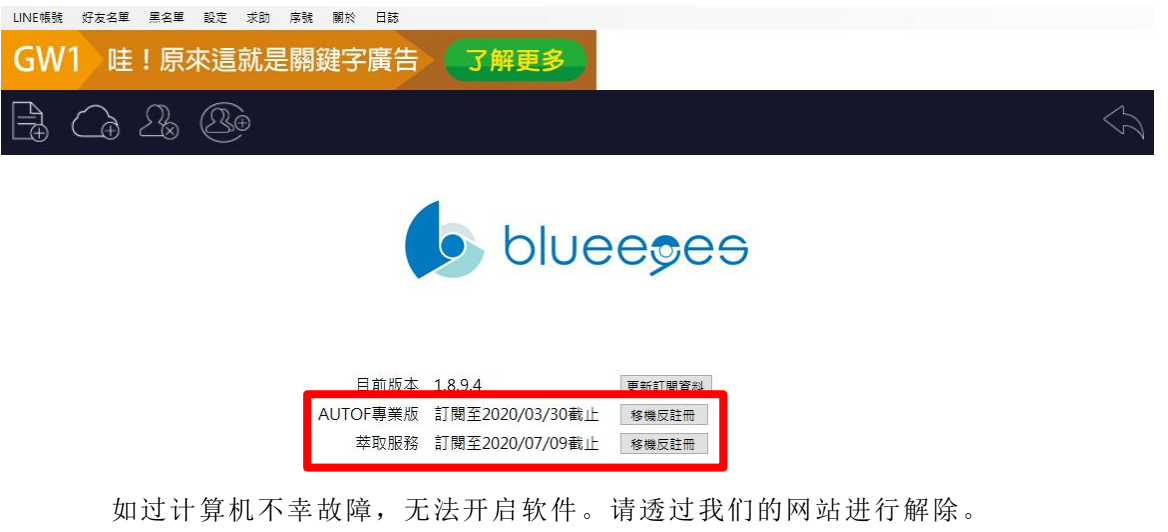

反注册网址: https://ojos.cc/r/uFaMYH1

## 【问题 2】请问可以使用绑定国外电话的 LINE 账号吗?

【解答】由于 LINE 账号在搜寻电话号码时默认带榜定的电话号码国码,如果搜寻使用不同国家的电话号码必须切换国码才能正确查询。

机器人参数设定中可以自定义国码切换选项,帮助您选择正确的国码

查询正确电话号码的国别选择

| 查詢正確ID或電話時 | 只查詢,不作夠   | 進度回報     | $\sim$ |         |              |
|------------|-----------|----------|--------|---------|--------------|
| 正確可被搜尋並回   | 報的用戶ID au | utoftest |        |         |              |
| 正確可被搜尋並回   | 報的電話號碼    |          |        | 請輸入正確電話 | ,否則無法正確搜尋或回報 |
| 查詢正確電話的    | 的國別選擇     | 選國別:不動作  | に 割詞   | 4       |              |
| 加入电话号码的国   | 别选择       |          |        |         |              |

#### 搜尋電話前是否要選取國別:

| 加入電話的國別選擇 | 選國別:不動作 | 測試 |
|-----------|---------|----|
|           |         |    |

选择正确的 LINE 账号电话国码以及要搜寻的电话国码后,点击转换。机器人会自动帮您计算需要切换的方式,然后按修改套用设定。

| 搜尋電話選取國別方式:               |
|---------------------------|
| ◉不動作 ○ 向上 ○ 向下            |
| LINE帳號的電話國碼 +886 Taiwan ~ |
| 要搜尋的電話國碼 +886 Taiwan 🗸 轉換 |
| 修改取消                      |

设定正确后,机器人在加好友作业时即可自动的切换正确国码进行作业。

## 【问题3】请问为什么出现24小时等候时间?

【解答】 如果出现 24 小时等候时间,可能您遇到下列几个状况:

1.机器人无法正常登入账号。

2.机器人无法验证正确可被回报的 ID 或电话 (Line 阻挡搜寻功能)。

3.Line 账号被官方封锁搜寻功能。

请您先手动在 LINE 计算机板登入您有问题的账号。检查登入以及确认搜寻好友的功能是否正常。 (尝试一次确认状况,请勿多次尝试)。

## 【问题 4】序号弄丢了,请问能重新申请吗?

【解答】 可以。请透过我们的网站进行重新申请序号的作业。 找回序号网页: https://ojos.cc/r/usm99h1

手册中的所有资料都是根据营销机器人团队标准测试方法测定,如有任何印刷错误或翻译上的误差,望 广大使用者谅解。本手册或产品设计与规格如有更改,恕不另行通知。手册中的画面用语、图示等与实 际相比,可能会有微小变化和差异,请以实际操作为准。

# 营销机器人团队

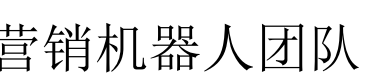

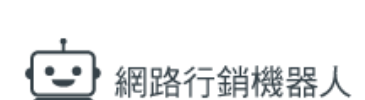